# RYUDAl Portalアプリ 操作動画マニュアル

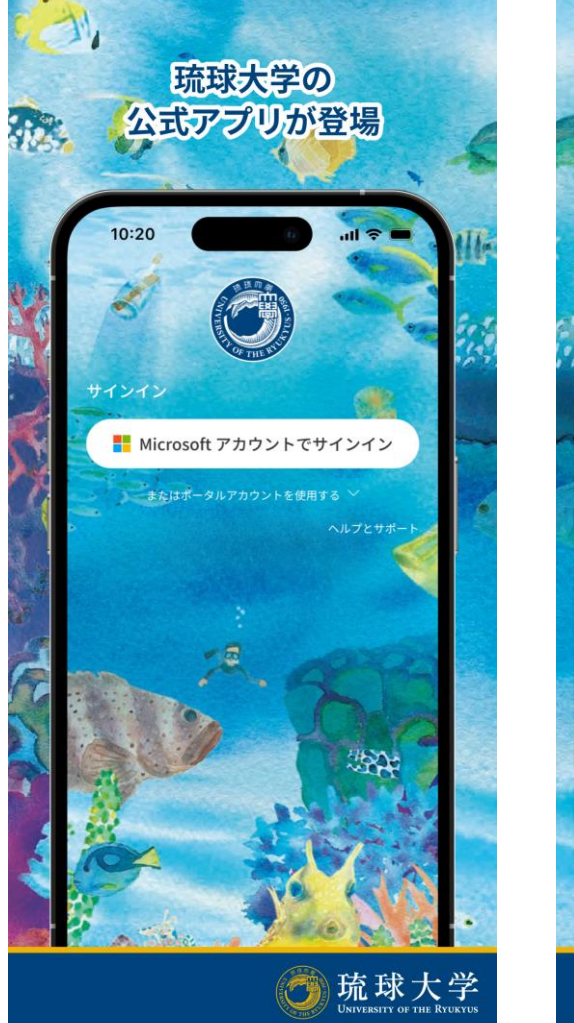

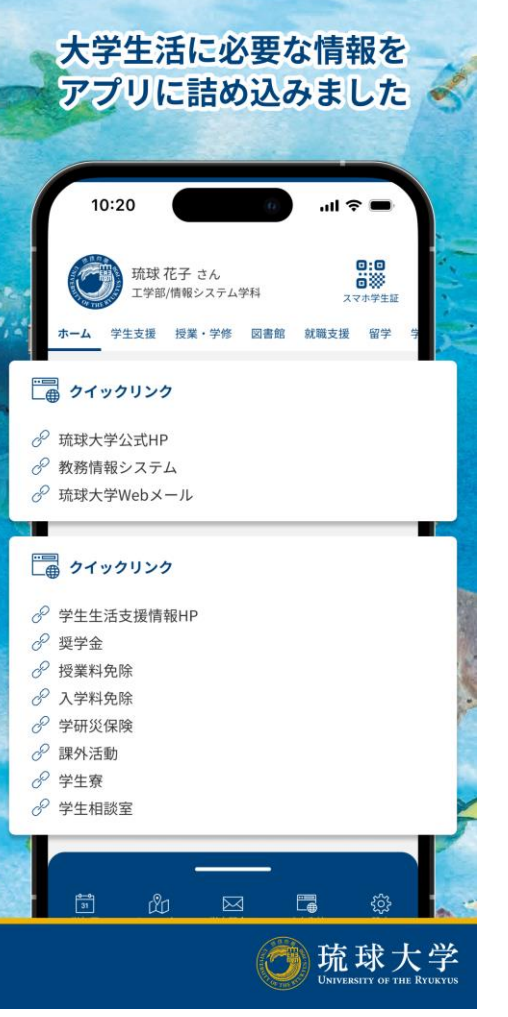

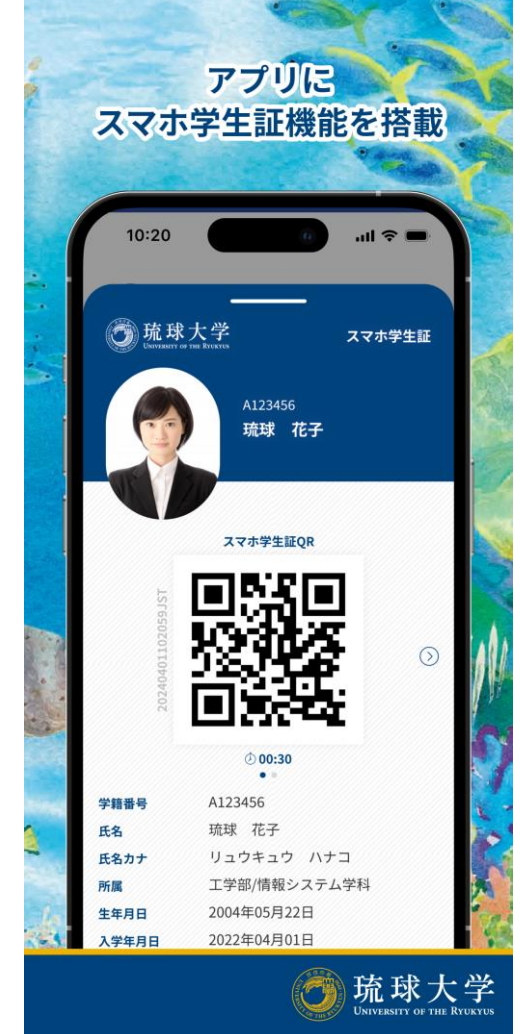

### 1. アプリのインストール

App Store、またはGooglePlayストアアプリで 「RYUDAI Portal」を検索し、 下記アイコンのアプリをインストールします。

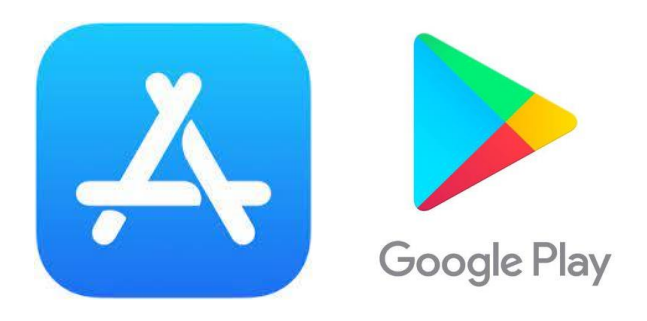

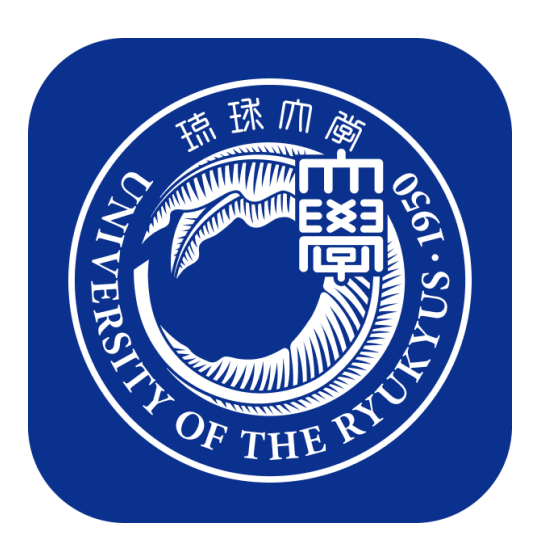

「RYUDAI Portal」 アイコン

2. サインイン

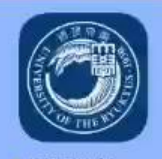

RYUDAI...

インストール完了後、ホーム画面に 追加されたアイコンをタップすることで、 琉球大学ポータルアプリを起動します。

初回アプリ起動時には利用規約が 表示されます。 利用規約確認後に「同意する」をタップ します。

·

2. サインイン

右の画面が表示されましたら、 「大学アカウントでサインイン」を 、 タップします。

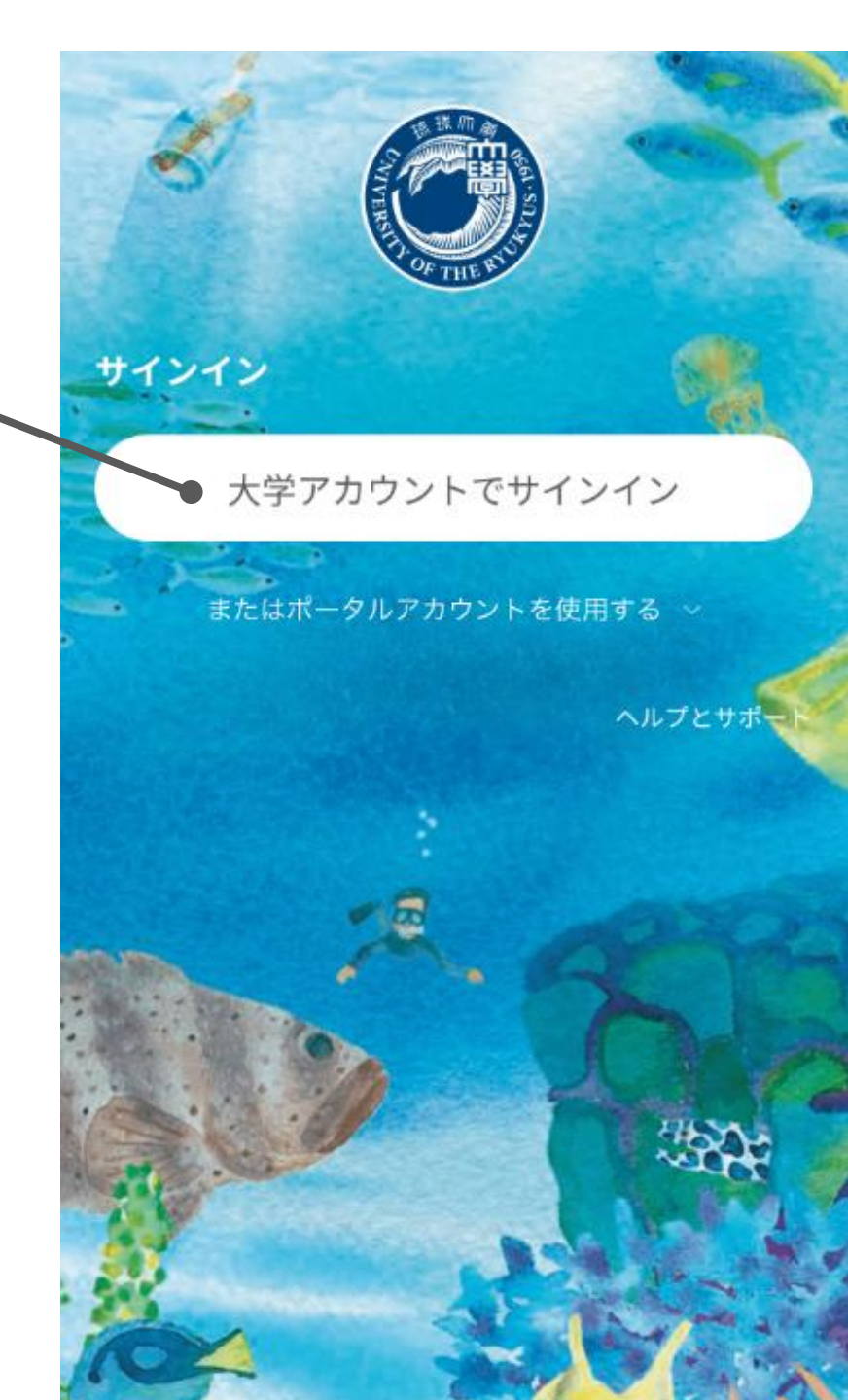

### 2. サインイン

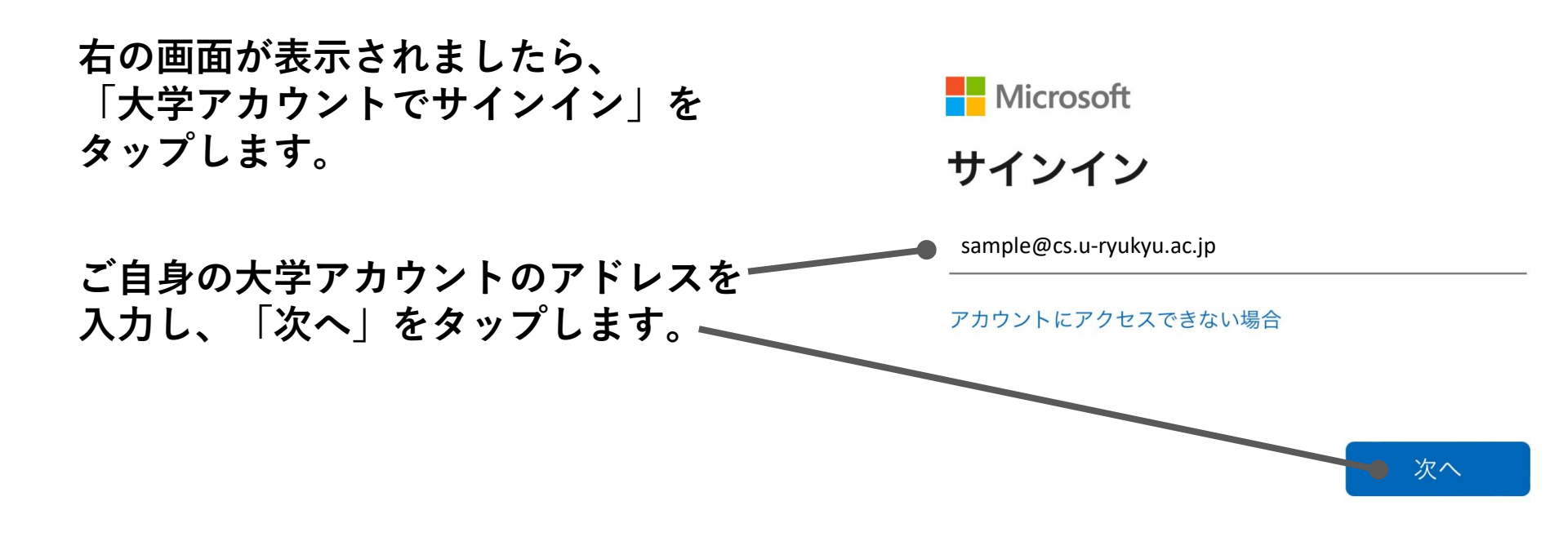

 $(\leftarrow)$ 

戻る

🔍 サインイン オプション

2. サインイン

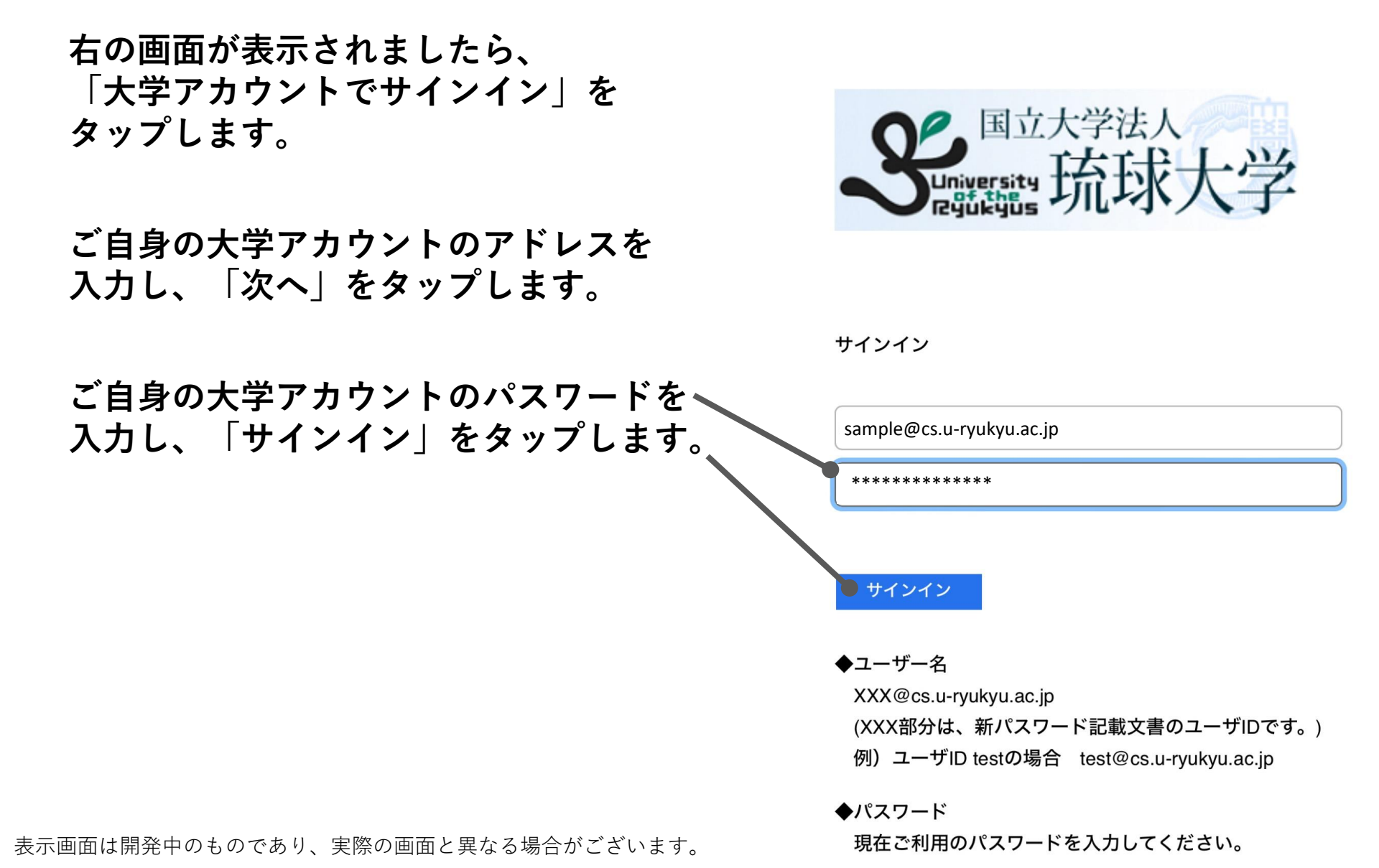

 $(\leftarrow)$ 

戻る

### 2. サインイン

右の画面が表示されましたら、 「大学アカウントでサインイン」を タップします。

ご自身の大学アカウントのアドレスを 入力し、「次へ」をタップします。

ご自身の大学アカウントのパスワードを 入力し、「サインイン」をタップします。

「サインインの状態を維持しますか?」と 表示された場合は、「はい」をタップします。

#### サインインが完了すると、ホーム画面が 表示されます。

表示画面は開発中のものであり、実際の画面と異なる場合がございます。

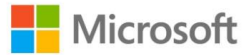

 $\leftarrow$ 

戻る

sample@cs.u-ryukyu.ac.jp

### サインインの状態を維持します か?

これにより、サインインを求められる回数を減らすこ とができます。

📄 今後このメッセージを表示しない

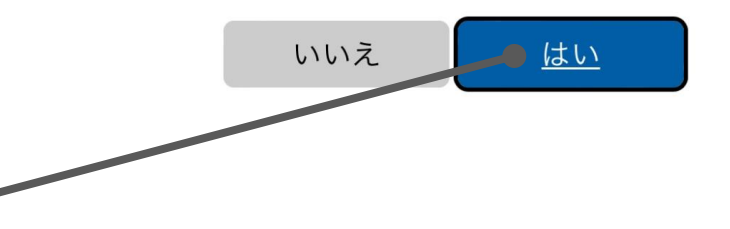

# 3. ホーム画面

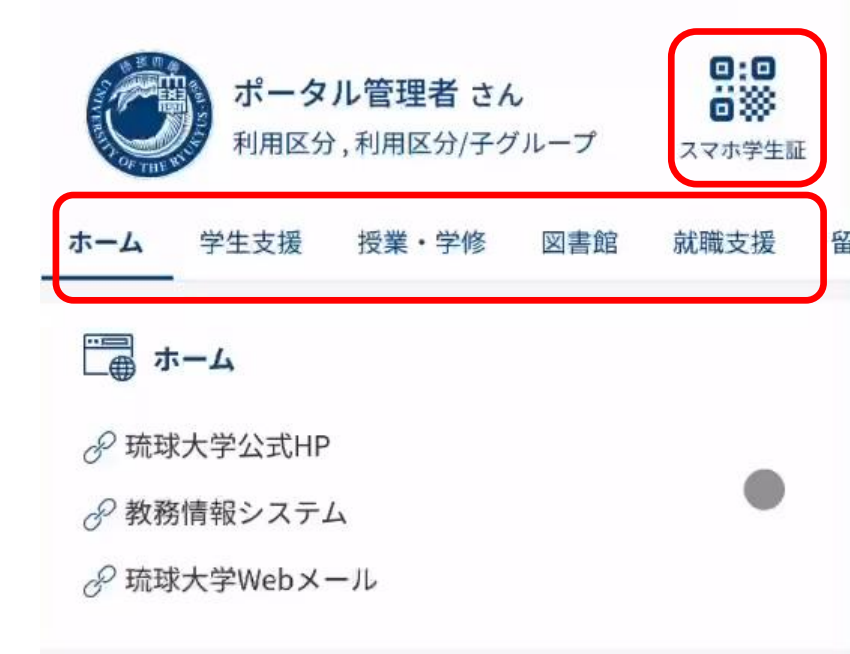

ゴ
ご
ご
ご
ご
ご
ご
ご
ご
ご
ご
ご
ご
ご
ご
ご
ご
ご
ご
ご
ご
ご
ご
ご
ご
ご
ご
ご
ご
ご
ご
ご
ご
ご
ご
ご
ご
ご
ご
ご
ご
ご
ご
ご
ご
ご
ご
ご
ご
ご
ご
ご
ご
ご
ご
ご
ご
ご
ご
ご
ご
ご
ご
ご
ご
ご
ご
ご
ご
ご
ご
ご
ご
ご
ご
ご
ご
ご
ご
ご
ご
ご
ご
ご
ご
ご
ご
ご
ご
ご
ご
ご
ご
ご
ご
ご
ご
ご
ご
ご
ご
ご
ご
ご
ご
ご
ご
ご
ご
ご
ご
ご
ご
ご
ご
ご
ご
ご
ご
ご
ご
ご
ご
ご
ご
ご
ご
ご
ご
ご
ご
ご
ご
ご
ご
ご<

画面右上のQRアイコンをタップすると、 スマホ学生証が表示されます。

タブを切り替えることで、各種リンク集が 表示されます。

下方にある青い部分を上にスワイプする ことで、フッターメニューを表示できます。

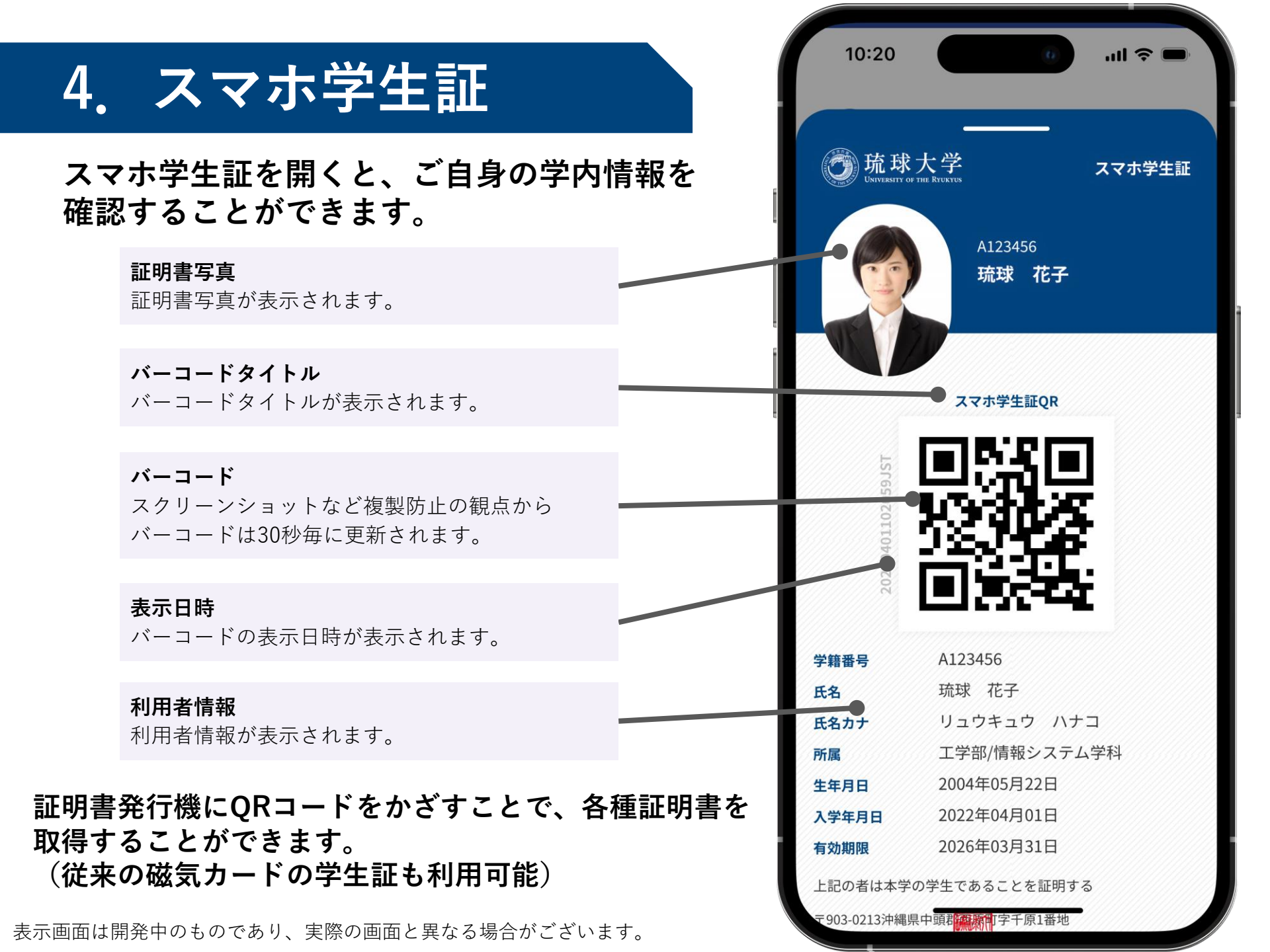

# 4. スマホ学生証

スマホ学生証を開くと、ご自身の学内情報を 確認することができます。

### 学生証画面の利用後は、下方向にスワイプする ことでホーム画面に戻ることができます。

A123456 学籍番号 琉球 花子 氏名 リュウキュウ ハナコ 氏名カナ 工学部/情報システム学科 所属 2004年05月22日 生年月日 2022年04月01日 入学年月日 2026年03月31日 有効期限 上記の者は本学の学生であることを証明する 〒903-0213沖縄県中頭郡臨床町字千原1番地 表示画面は開発中のものであり、実際の画面と異なる場合がございます。

10:20

琉球大学

スマホ学生証QR

.ul 📀

スマホ学生証

5. フッターメニュー

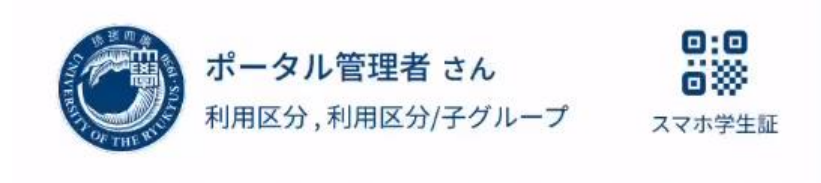

図書館

就職支援

留学

203

設定

授業・学修

フッターメニューから各種情報に アクセスすることができます。

「学年暦」をタップすると、 外部ブラウザにて年間の学年暦が 表示されます。

-4

学生支援

∂海外大学への留学に関する情報

□ 留学

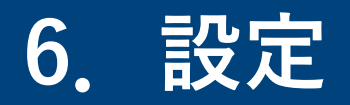

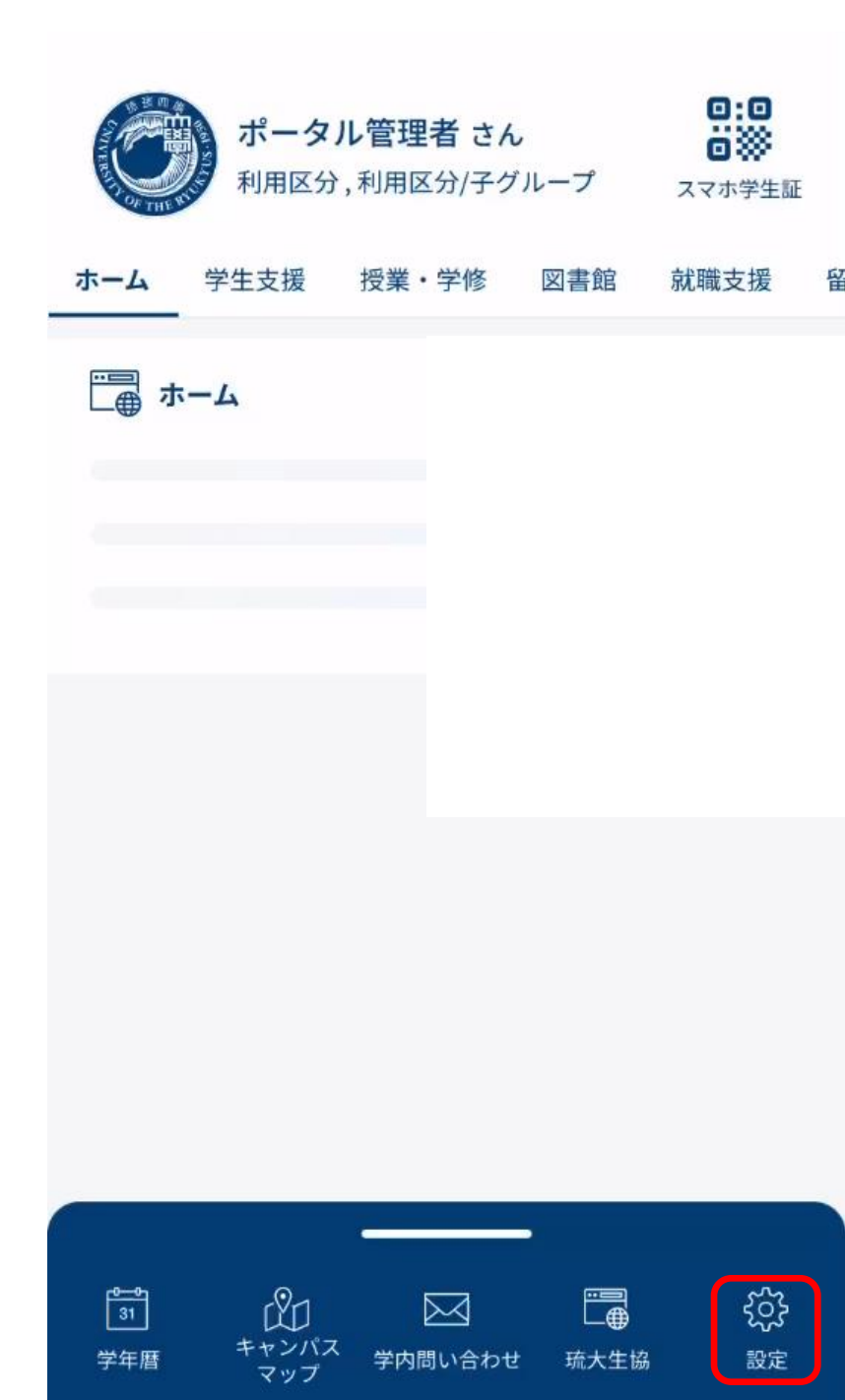

表示画面は開発中のものであり、実際の画面と異なる場合がございます。

フッターメニューから「設定」を

※サインアウトはしなくても、

そのままお使い続けられます。

タップすると、設定画面が表示されます。

サインアウトはこの画面から可能です。

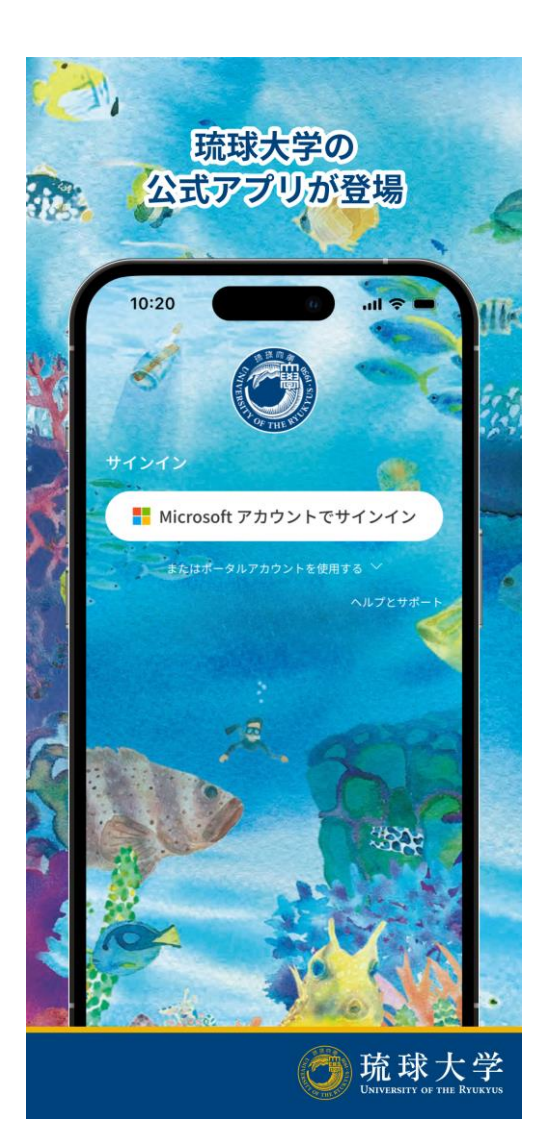

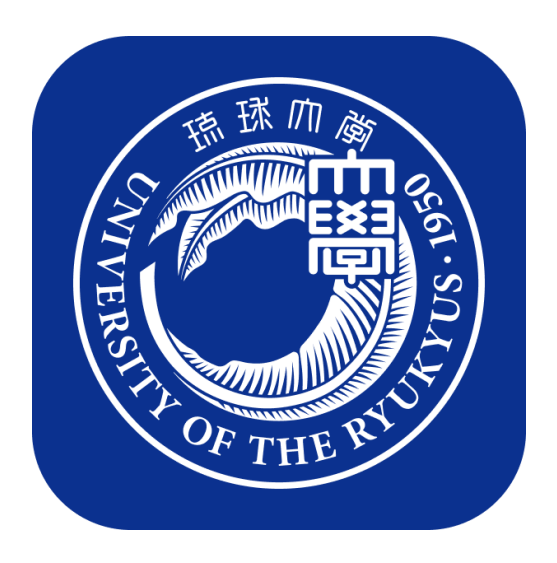